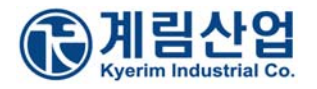

# <윈도우 XP에서 일본어 키보드 설정 방법>

계림산업의 `일본어판 미니키보드'를 이용해 주셔서 감사드립니다. 아래는, 한글Windows XP에서 일본어판 키보드를 처음사용하시는 분들에게, 시스템에 일본어를 설정하는데 에 도움을 드리기 위해 설정방법을 설명해 놓은 것이니, 많은 도움이 되었으면 좋겠습니다.

한글 윈도우 XP에서 계림산업 일본어 키보드를 사용하시려면, 첫째 일본어 IME(Input Method Editor) 설정, 둘째 키보드 드라이버 업데이트를 하여야 합니다.

## 1. 일본어 IME 설정 방법

1) 모니터 오른쪽 아래 작업 표시줄에 아래의 그림(입력 도구 모음)이 없을 경우에는,

▲漢醫 ■ 🕺 😻 🔍 🕲 🔍 🕸 오幸 5:32

작업 표시줄에 마우스 마우스 커서를 두고 오른쪽을 클릭하여서 도구모음 > 입력 도구 모음을 클릭 합니다. 그러면 모니터 오른쪽 아래에 입력 도구 모음을 보실 수 있습니다.

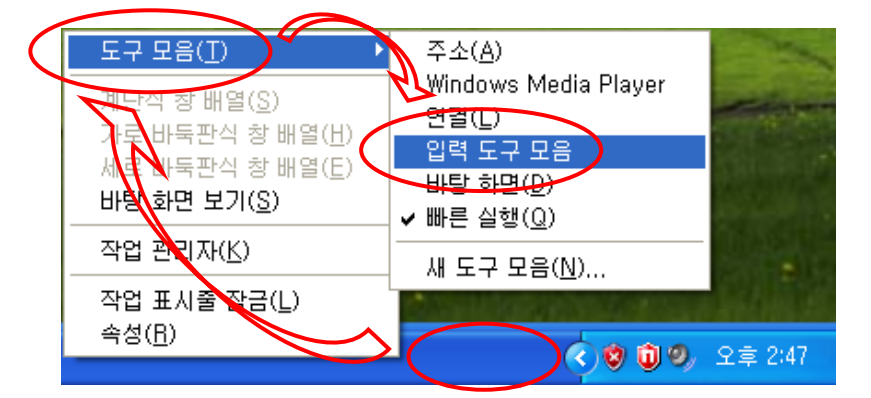

2) 입력 도구 모음에 마우스 커서를 놓고, 마우스 오른쪽을 클릭하여서 설정을 클릭 합니다.

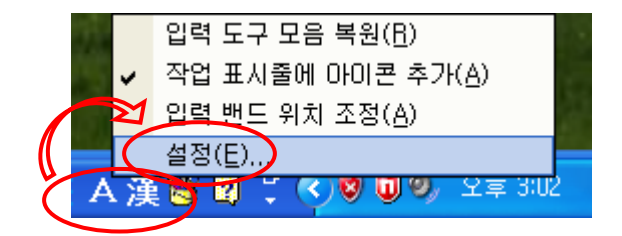

또는 시작 > 제어판(클래식 보기)에서 국가 및 언어 옵션을 더블 클릭하여, 언어 탭에서 자세히를 클릭 해도 됩니다.

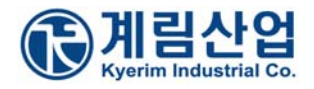

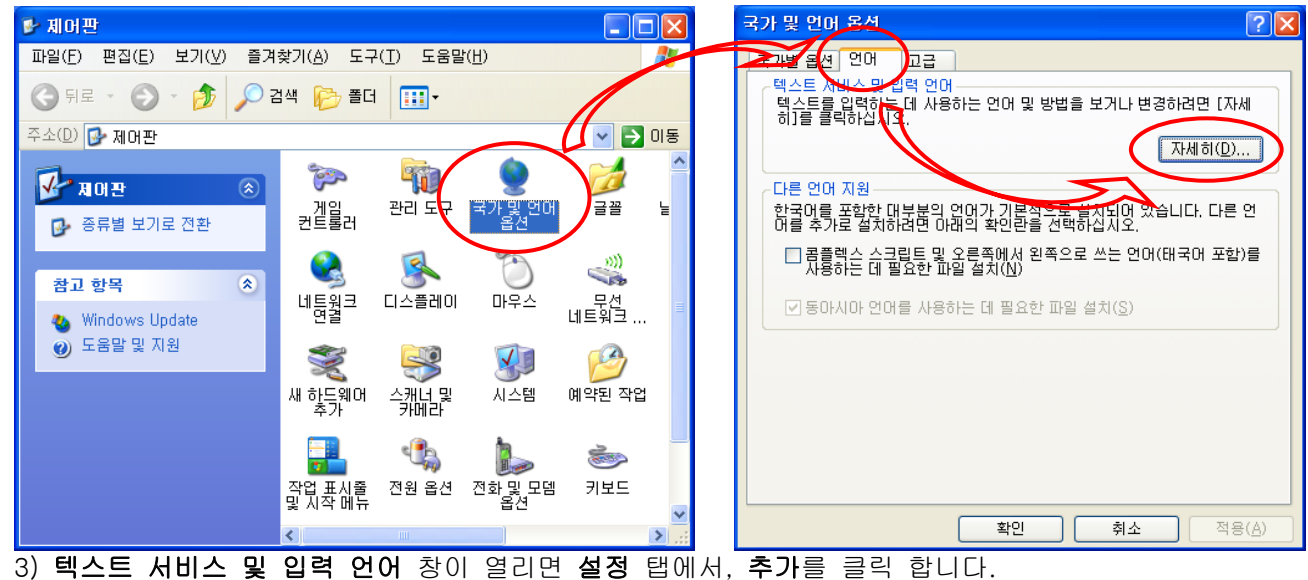

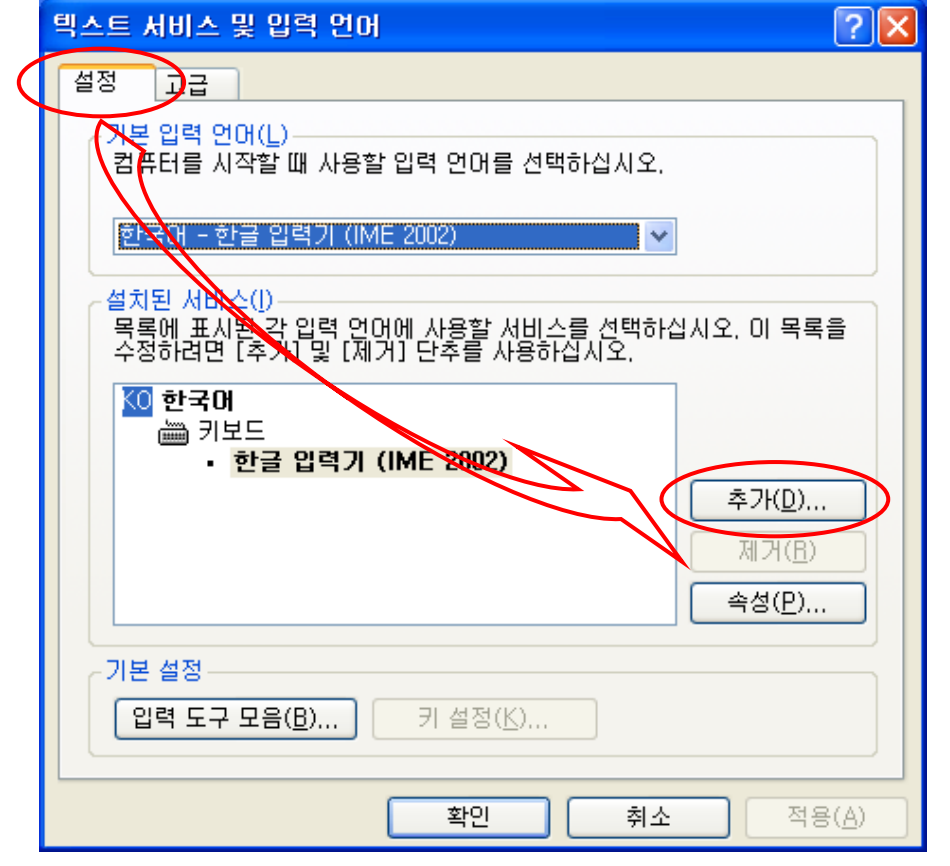

4) 입력 언어 추가 창이 열리면, 입력 언어에서 선택단추를 클릭하여 일본어를 선택합니다.

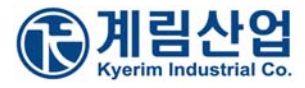

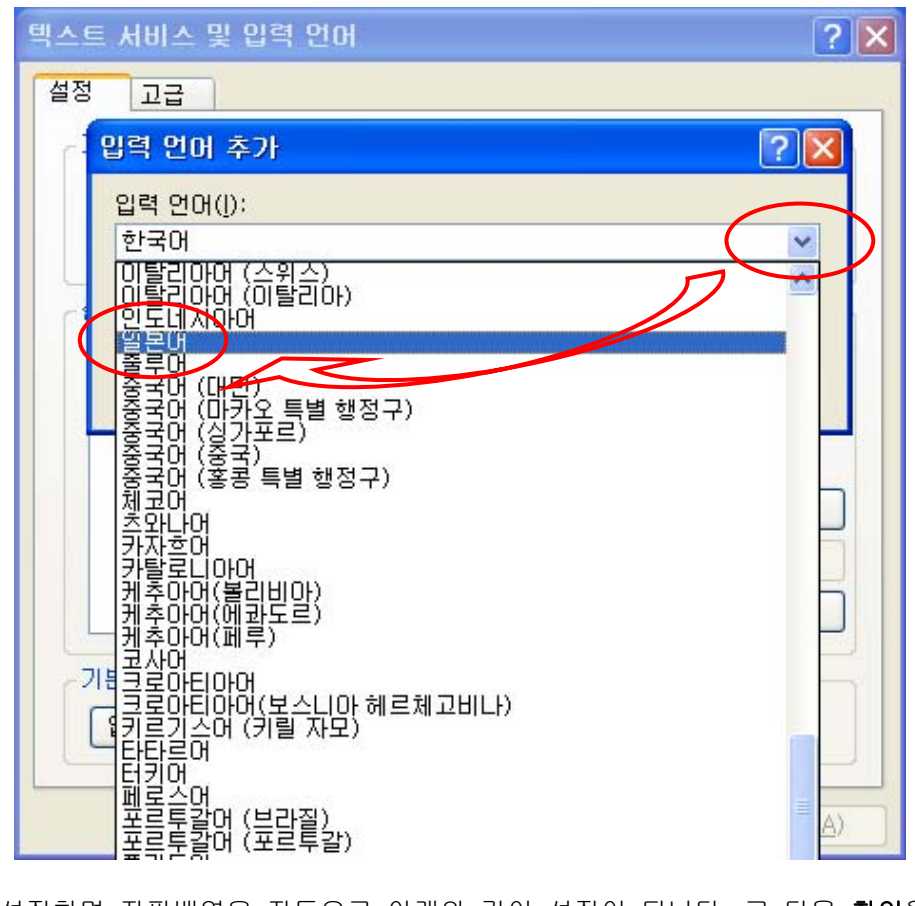

5) 입력언어만 설정하면 자판배열은 자동으로 아래와 같이 설정이 됩니다. 그 다음 확인을 클릭 합니다.

| 텍스트 서비스 및 입력 언어 ? 🔀                                     |
|---------------------------------------------------------|
| 설정 고급                                                   |
| 입력 언어 추가 🔹 🔀                                            |
| 입력 언어(j):<br>일본어                                        |
| 자판 배열/IME( <u>K</u> ):                                  |
| Microsoft IME Standard 2002 ver, 8,1                    |
| 확인 취소                                                   |
| · 한글 입력기 (IME 2002)<br>추가( <u>D</u> )<br>제거(B)<br>속성(P) |
| 기본 설정<br>입력 도구 모음( <u>B</u> ) 키 설정(达)                   |
| 확인 취소 적용( <u>A</u> )                                    |

6) 그러면 일본어 입력기 추가설치가 완료됩니다. 아래와 같이 일본어 입력기가 추가된 것을 확인하실 수 있습니다. 입력 도구 모음을 클릭 합니다.

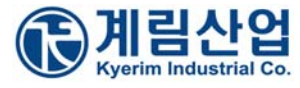

| 텍스트 서비스 및 입력 언어 🛛 🔹 🔀                                                                                                    |
|----------------------------------------------------------------------------------------------------|
| 설정 고급                                                                                                    |
| 기본 입력 언어(L)<br>컴퓨터를 시작할 때 사용할 입력 언어를 선택하십시오.                                                                                                    |
| 한국어 - 한글 입력기 (IME 2002) 🔽                                                                                                    |
| ·설치된 서비스()<br>목록에 표시된 <u>강 입력 연어에 사용할</u> 서비스를 선택하십시오, 이 목록을<br>수정하려면 [추가] 및 [제거] 단추를 사용하십시오,                                                   |
| IP 일본어<br>● 키보드<br>● Microsoft IME Standard 2002 ver, 8,1<br>● Microsoft Natural Input 2002 ver, 8,1<br>● Microsoft Natural Input 2002 ver, 8,1 |
| ● 카보드       제거(B)         ● 한글 입력기 (IME 2002)       속성(P)                                                                                       |
| 기본 설정<br>입력 도구 모음( <u>B</u> ) 키 설정( <u>K</u> )                                                                                                  |
| 확인 취소 적용( <u>A</u> )                                                                                                    |

7) **입력 도구 모음 설정** 창이 열리면, 아래와 같이 **체크**를 하고 **확인**을 클릭합니다. **텍스트 서비스 및 입력 언어** 창의 **적용**을 클릭 하고, **확인**을 클릭 합니다.

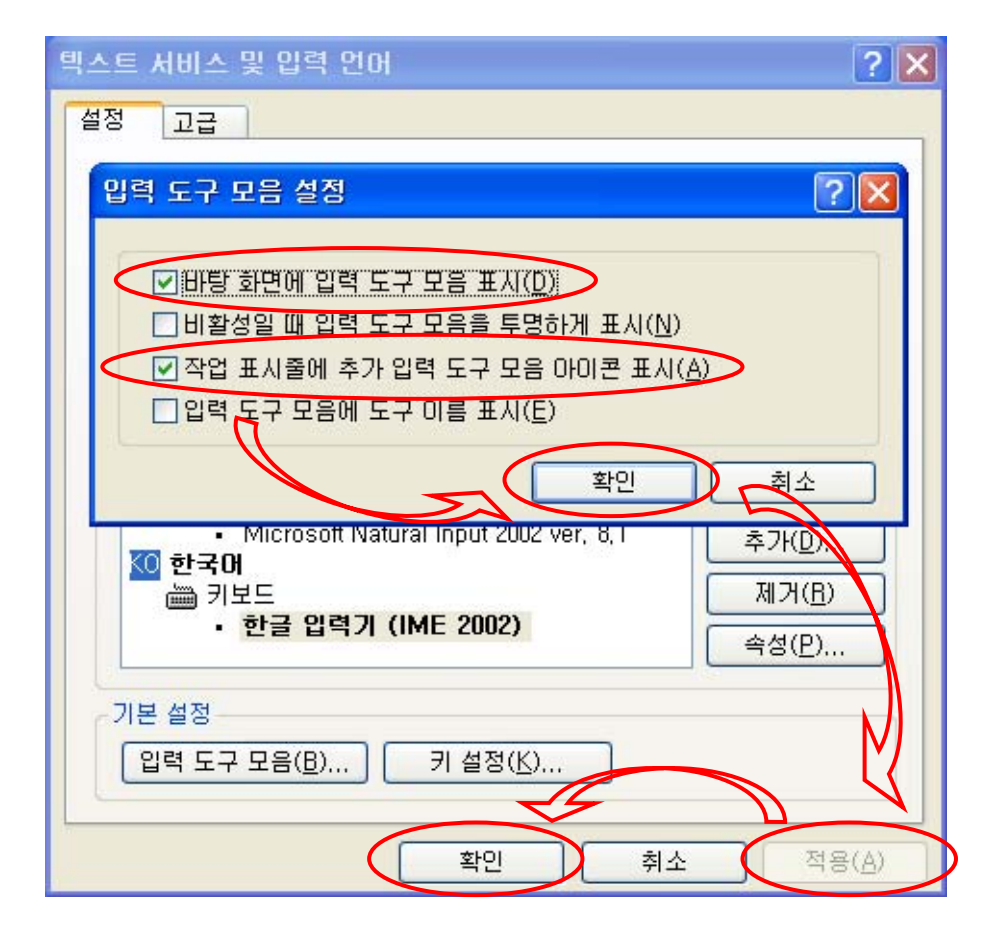

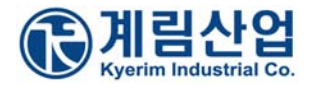

8) 모니터 오른쪽 아래 작업 표시줄에 KO를 클릭하여서 JP 일본어가 보이면, 설치가 정상적으로 완료 되었습니다.

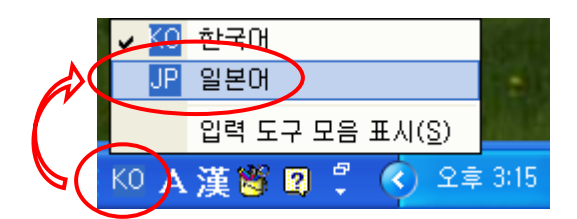

JP 일본어로 선택하시면 아래와 같이 설정이 됩니다.

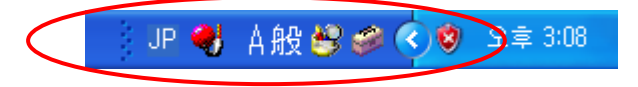

일본어 입력 도구 모음에 대한 설명은 일본어 키보드 사용 방법을 참조하시기 바랍니다.

### 2. 일본어 키보드 드라이버 업데이트 방법

1) 먼저, 시작 > 제어판에서 키보드 아이콘을 더블 클릭 합니다.

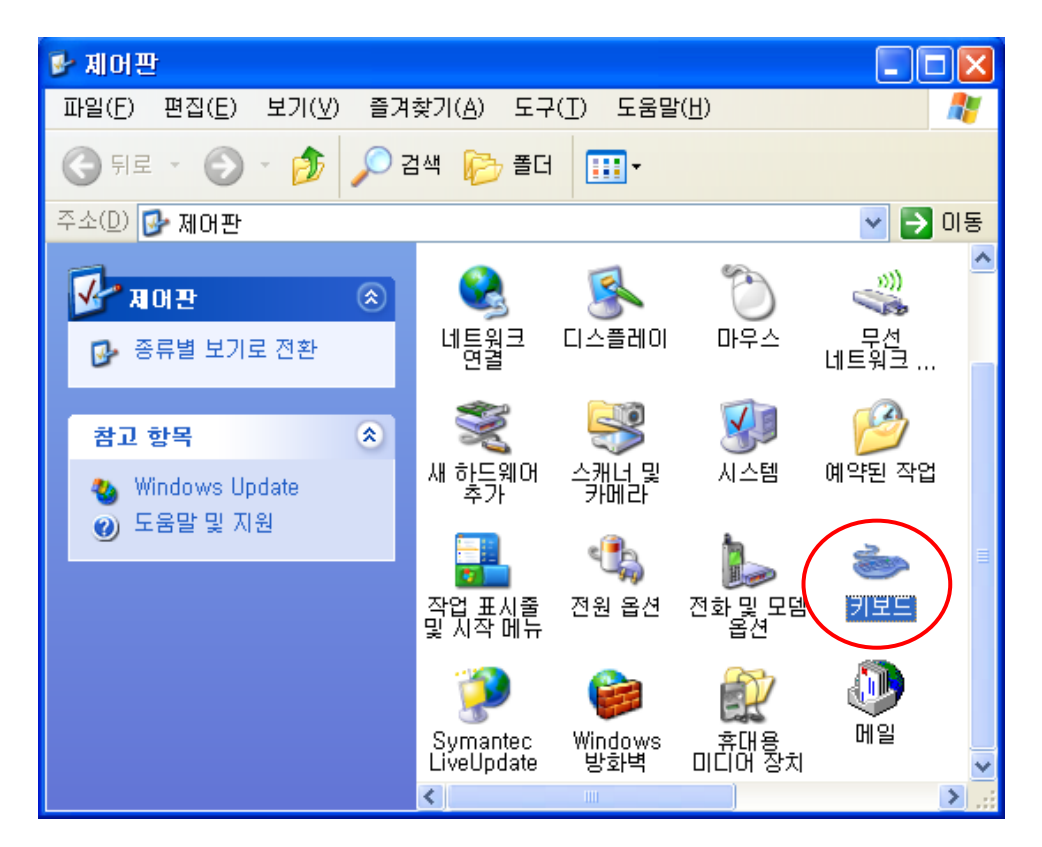

2) 키보드 등록 정보 창이 열리면, 하드웨어 탭에서 PC/AT 101키 호완 키보드/USB 키보드(종류1)을 선 택하고 속성을 클릭 합니다.

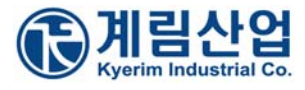

| 키보드 등록 정보                                                                           | ? 🛛                 |
|-------------------------------------------------------------------------------------|---------------------|
| 속도 하드웨어<br>장치( <u>D</u> ):<br>이를<br>PC/AT 101키 호환 키보드/USB 키보드(종류 1)<br>> HID 카보드 장치 | · 중류<br>키보드<br>키보드  |
| 장치 속성<br>제조업체: (표준 키보드)<br>위치: 키보드 포트에 설치됨<br>장치 상태: 이 장치가 올바르게 작동하고 있습니다.          |                     |
| 문제 해결(工)                                                                            | ····(속성( <u>B</u> ) |
| 확인                                                                                  | 취소 적용( <u>A</u> )   |

3) PC/AT 101키 호완 키보드/USB 키보드(종류1) 등록 정보 창이 열리면, **드라이버** 탭에 **드라이버 업데이트**를 클 릭 합니다.

| PC/AT 101키 호환 키보드/USB 키보드(종류 1) 등록 정보 💦 🛛 🖓 🔀                           |
|-------------------------------------------------------------------------|
| 일반 드라이버                                                                 |
| PC/AT 101키 호환 키보드/USB 키보드(종류 1)                                         |
| 드라이버 공급자: Microsoft                                                     |
| 드라이버 날짜: 2001-07-01                                                     |
| 드라이버 버젼: 5,1,2600,2180                                                  |
| 디지털 서명자: Microsoft Windows Publisher                                    |
| 드라이버 정보( <u>D</u> ) 드라이버 파일에 대한 세부 정보를 표시합니다.                           |
| 드라이버 업데이트(P) 이 장치용 드라이버를 업데이트합니다.                                       |
| 드라이버 롤백( <u>B</u> ) 드라이버를 업데이트한 후에 장치가 작동하지 않<br>아 이전에 설치한 드라이버로 롤백합니다. |
| 제거(민) 드라이버 설치를 제거합니다(고급).                                               |
| 확인 취소                                                                   |

4) 하드웨어 업데이트 마법사 창이 열리면, 아니오, 지금 연결 안 함을 선택 하시고 다음을 클릭 합니다.

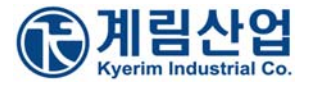

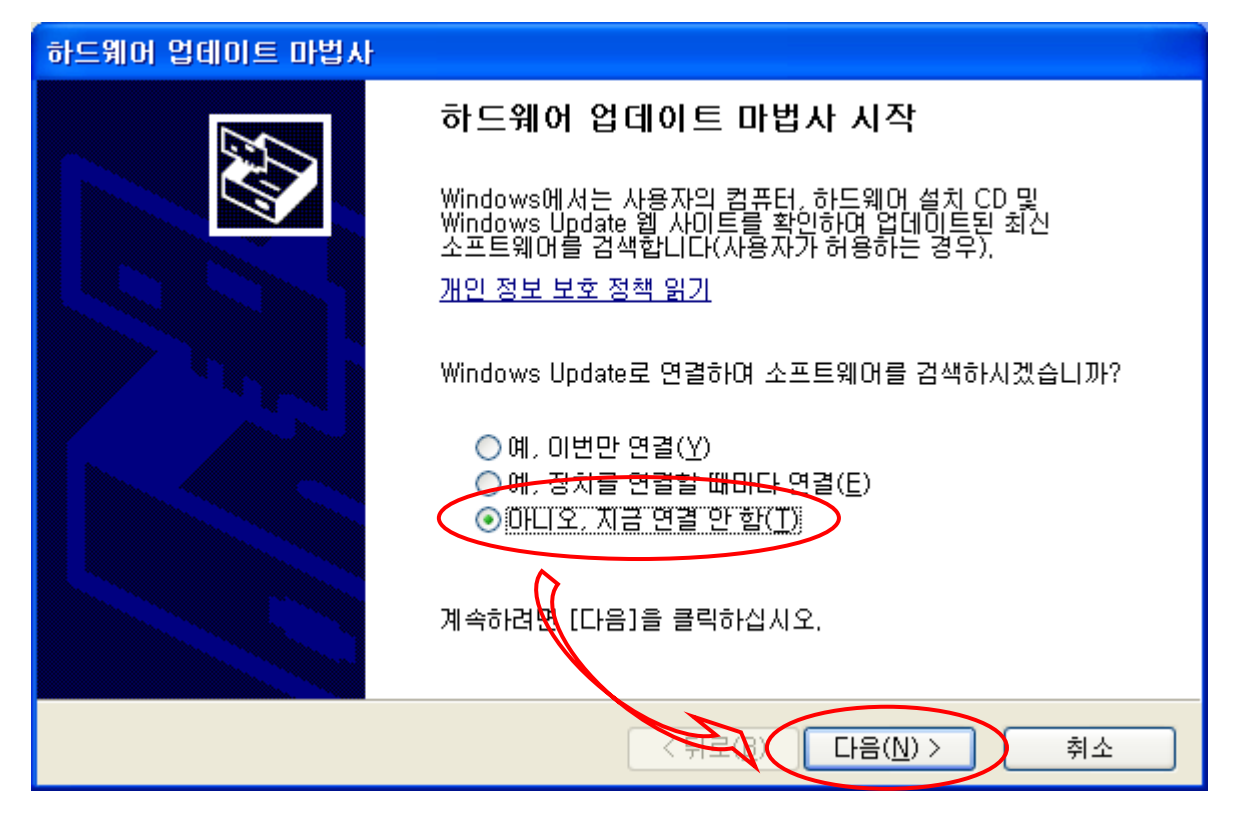

5) 목록 또는 특정 위치에서 설치(고급)을 선택 하시고 다음을 클릭 합니다.

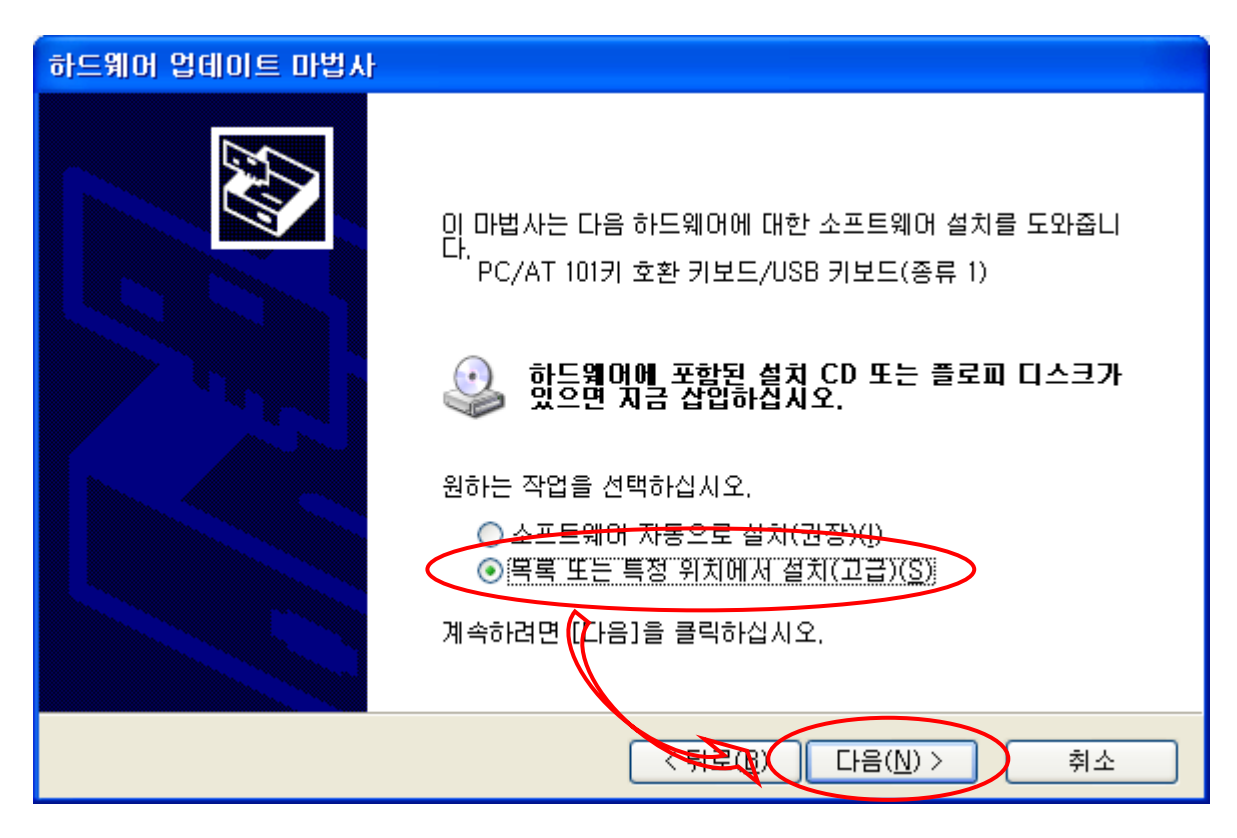

6) 검색 안함. 설치할 드라이버를 직접 선택을 선택하시고 다음을 클릭 합니다.

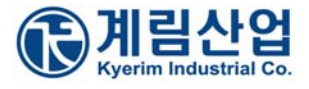

| 하드웨어 업데이트 마법사                                                                                                    |
|----------------------------------------------------------------------------------------------------|
| 검색 및 설치 옵션을 선택하십시오.                                                                                                    |
| ○ 미 위치에서 가장 적합한 드라이버 검색( <u>S</u> )<br>아래 확인란을 사용하며 기본 검색 위치(로컬 경로 및 이동식 미디어)를 제한하거나 확장하십<br>시오, 검색한 것 중 최적의 드라이버를 설치할 것입니다. |
| <ul> <li>✓ 이동식 미디어 검색(플로피, CD-ROM,)(M)</li> <li>□ 검색할 때 다음 위치 포함(<u>0</u>):</li> <li>D:₩</li> </ul>                          |
| ○ 검색 안 함, 설치할 드라이버를 직접 선택(D)<br>목록에서 장치 드리아버를 선택하려면 이 옵션을 선택하십시오, 사용자가 선택한 드라이버가<br>사용자 하드웨어에 가장 일치하는 것임을 보장하지 않습니다.         |
| 응로(B. 다음(N) > 취소                                                                                                    |

7) **호환 가능한 하드웨어 표시**부분의 선택을 해제하여 주시고, 제조 업체를 (표준키보드), 모델을 일본어 PS/2 키보 드 (106/109키)을 선택 하신 후, 다음을 클릭 합니다.

| 하드웨어 업데이트 마법사                                                                                                    |   |
|----------------------------------------------------------------------------------------------------|---|
| 설치할 하드웨어 장치 드라이버를 선택하십시오.                                                                                                    | > |
| 화드웨어의 제조업체와 모델을 선택한 후 [다음]을 클릭하십시오, 설치하려는 드라이버 디스         호환 가능한 하드웨어 표시(C)         제조업체       모델         (표준 키보드)       모델         Abbi<br>ALPS<br>AT&T<br>BTC       모델         ● T       모델         ● PS/2 키보드 (106/10971)         ● PS/2 키보드 (103/19671)         ● PS/2 키보드 (103/19671)         ● PC/AT 10171 호환 키보드 (USB 키보드(종류 1)) |   |
| 당       디지털 서명된 드라이버입니다.       □스크 있음(번)         드라이버 서명이 중요한 이유       ●                                                                                                    | ) |
| < 뒤로( <u>B)</u> 다음( <u>N</u> ) > 취소                                                                                                    |   |

8) 드라이버 업데이트 경고가 나오면 예를 클릭 합니다.

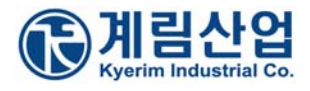

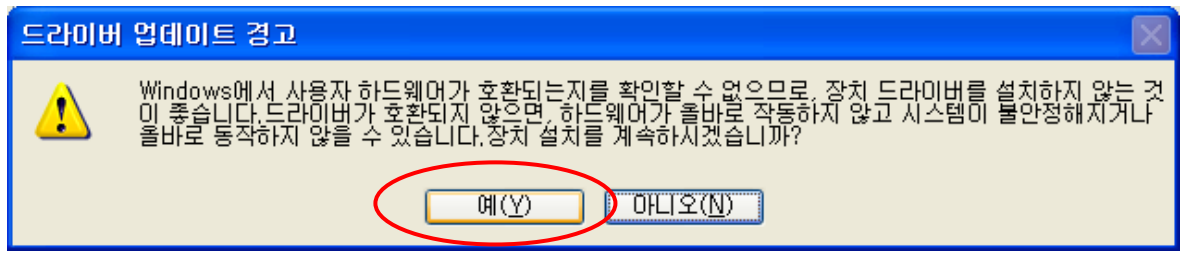

9) 장치 설치 확인이 나오면 예를 클릭 합니다.

| 장치 설치 | 확인                                                                                                    |
|-------|----------------------------------------------------------------------------------------------------|
| ⚠     | 선택한 장치 드라이버는 PS/2 마우스 포트 장치도 제어합니다.<br>이 장치에 대한 지원을 설치하면, 현재의 PS/2 마우스 포트 드라이버가 바뀝니다. 이 장치를 설치하시겠<br>습니까? |
|       | <u> 백(았)</u> 마니오( <u>N</u> )                                                                              |

10) 키보드 종류가 일본어 PS/2 키보드 (106/109키) 로 바뀌었는지 확인 후, 마침을 클릭 합니다.

| 하드웨어 업데이트 마법사 |                                                                    |
|---------------|--------------------------------------------------------------------|
|               | 하드웨어 업데이트 마법사 완료                                                   |
|               | 이 마법사가 다음 하드웨어에 대한 소프트웨어 설치를 끝냈습니<br>다.<br>일본어 PS/2 키보드 (106/109키) |
|               | 컴퓨터를 다시 시작해야 설치한 하드웨어가 작동합니다.                                      |
|               | 미바시르 끤내거며 [미년1은 클리하시시오                                             |
|               | 비법사를 트레더군 [비금]을 몰드하십시오.                                            |
|               | < 뒤로( <b>) 마침</b> 취소                                               |

11) 닫기을 클릭하여 키보드 등록정보를 종료합니다.

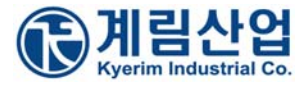

| 일본어 PS/2 키보드 (106/109키) 등록 정보 🛛 🕐 🗙                                     |
|-------------------------------------------------------------------------|
| 일반 드라이버                                                                 |
| 월본어 PS/2 키보드 (106/109키)                                                 |
| 드라이버 공급자: Microsoft                                                     |
| 드라이버 날짜: 2001-07-01                                                     |
| 드라이버 버전: 5,1,2600,2180                                                  |
| 디지털 서명자: Microsoft Windows Publisher                                    |
| 드라이버 정보(D) 드라이버 파일에 대한 세부 정보를 표시합니다.                                    |
| 드라이버 업데이트(P) 이 장치용 드라이버를 업데이트합니다.                                       |
| 드라이버 롤백( <u>B</u> ) 드라이버를 업데이트한 후에 장치가 작동하지 않<br>아 이전에 설치한 드라이버로 롤백합니다. |
| 제거(U) 드라이버 설치를 제거합니다(고급).                                               |
| 달기 취소                                                                   |

12) 시스템 설정 변경이 나오면 예를 클릭하여 시스템을 다시 시작하여 주시면, 일본어 키보드를 사용하실 수 있습니다.

| 시스템 실 | 철정 변경                                                                    | ×   |
|-------|--------------------------------------------------------------------------|-----|
| 2     | 하드웨어 설정이 바뀌었습니다. 이 변경 사항이 적용되려면 컴퓨터를 다시 시작해야 합니[<br>컴퓨터를 지금 다시 시작하시겠습니까? | ⊑ŀ. |
|       |                                                                          |     |

---- <끝> ----